Міністерство освіти і науки України Національний університет «Запорізька політехніка»

# БАЗИ ДАНИХ

## методичні вказівки до лабораторних робіт. Частина 2

для студентів спеціальності 122 «Комп'ютерні науки» усіх форм навчання

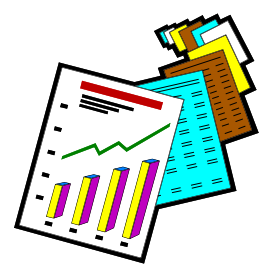

2021

Бази даних. Методичні вказівки до лабораторних робіт. Частина 2 для студентів спеціальності 122 «Комп'ютерні науки» усіх форм навчання / Уклад. С.К. Корнієнко –Запоріжжя: НУ «Запорізька політехніка», 2021. – 42 с

Укладач: С.К. Корнієнко, доцент, к.т.н.

Рецензент: Г.В. Шило, доцент, д.т.н.

Відповідальний за випуск: С.О. Субботін, професор, д.т.н.

Затверджено на засіданні кафедри "Програмні засоби"

Протокол № 1 від 18.08.2020 р.

## ЗМІСТ

|                                                                  | C.  |
|------------------------------------------------------------------|-----|
| 1 Лабораторна робота № 4 «Створення та використання форм даних». | 4   |
| 1.1 Мета роботи                                                  | 4   |
| 1.2 Завдання до лабораторної роботи                              | 4   |
| 1.3 Основні теоретичні відомості                                 | 4   |
| 1.3.1 Створення форми за допомогою Автоформи                     | 5   |
| 1.3.2 Створення форми за допомогою майстра форм                  | 5   |
| 1.3.3 Елементи керування та їхні властивості                     | 7   |
| 1.3.4 Робота з підлеглими формами                                | .12 |
| 1.3.5 Властивості форм                                           | .13 |
| 2 Лабораторна робота № 5 «Розробка звітів»                       | .17 |
| 2.1 Мета роботи                                                  | .17 |
| 2.2 Завдання до лабораторної роботи                              | 17  |
| 2.3 Основні теоретичні відомості                                 | .17 |
| 2.3.1 Типи звітів                                                | .17 |
| 2.3.2 Розробка звітів за допомогою Майстра                       | .18 |
| 2.3.3 Розробка звітів за допомогою Конструктора                  | .19 |
| 3 Лабораторна робота № 6 «Використання макросів»                 | 22  |
| 3.1 Мета роботи                                                  | .22 |
| 3.2 Завдання до лабораторної роботи                              | .22 |
| 3.3 Основні теоретичні відомості                                 | .22 |
| 3.3.1 Конструктор макросів                                       | .22 |
| 3.3.2 Встановлення умов виконання макрокоманд                    | .24 |
| 3.3.3 Події та прив'язка до них макросів                         | .24 |
| 3.3.4 Макроси, що пов'язані з подіями форми                      | .25 |
| 3.3.5 Макроси, що пов'язані з подіями елементів керування        | .27 |
| 3.3.6 Макроси звіту                                              | .28 |
| Рекомендована література                                         | .30 |
| Додаток А Приклади звітів                                        | .36 |
| Додаток Б Приклади форм                                          | .31 |

### 1 ЛАБОРАТОРНА РОБОТА № 4 «СТВОРЕННЯ ТА ВИКОРИСТАННЯ ФОРМ ДАНИХ»

#### 1.1 Мета роботи

Метою роботи є придбання практичних навичок створення й використання форм даних.

#### 1.2 Завдання до лабораторної роботи

1.2.1 Ознайомитися зі змістом пункту 4.3 методичних указівок.

1.2.2 Для таблиць і запитів, створених у попередніх лабораторних роботах, за узгодженням із викладачем розробити різноманітні типи форм уведення та відображення даних.

#### 1.3 Основні теоретичні відомості

Форми зручні для перегляду, введення, зміни або вилучення форматованих даних. Режим форми забезпечує максимальну гнучкість перегляду даних, дозволяючи відображати одночасно усі поля одного або декількох записів. У Ассеss використовуються шість основних типів форм:

- у стовпчик (називається також повноекранною формою);
- стрічкова;
- таблична;
- головна/підпорядкована;
- зведена таблиця;
- діаграма.

Форми можна створювати трьома способами:

- автоматично за допомогою Автоформи;
- напівавтоматично за допомогою Майстра форм;
- вручну, використовуючи режим Конструктора форм.

Щоб швидко створити форму, треба на панелі ліворуч виділити потрібну таблицю або запит, на підставі яких створюється форма. Потім на вкладці **Створення** в головному меню слід вибрати групу **Форми** та натиснути на кнопці **Форма**. У цьому випадку форма з'являється відразу без будь-яких додаткових дій.

### 1.3.2 Створення форми за допомогою майстра форм

Натиснути на кнопку Інші форми та вибрати опцію Майстер форм, після чого потрібно вибрати таблицю або запит, на підставі яких створюється форма, потрібні поля, зовнішній вигляд та стиль форми. При цьому можливі такі варіанти зовнішнього вигляду форми:

- в один стовпчик;
- стрічкова;
- таблична;
- вирівняна.

На рисунках 1.1-1.4 наведені приклади форм, створених на підставі таблиці «Товари».

| Т               | овари              |
|-----------------|--------------------|
| код товару      | 2                  |
| группа товару   | фурнітура 🗸        |
| товар           | Ручка для шкафу    |
| країна-виробник | Італія 👻           |
| од. виміру      | шт -               |
| ціна            | 25,00 <del>2</del> |
| залишок         | 7                  |

Рисунок 1.1 – Зразок одностовпчикової форми

|       |          |               |                           |                |            | _ c                 | 5 |
|-------|----------|---------------|---------------------------|----------------|------------|---------------------|---|
|       |          |               | То                        | вари           |            |                     |   |
|       | код      | група товару  | товар                     | країна-виробні | од. виміру | ціна                |   |
|       | 1        | фурнітура 💌   | Ручка дверна              | Польща 🔹       | шт 🗾       | 24,00€              |   |
|       | 2        | фурнітура 🔻   | Ручка для шкафу           | Італія 🔹       | шт 🗾       | 25,00€              |   |
|       | 3        | фурнітура 💌   | Петлі стальні             | Турція 🔹       | шт 🗾       | 26,00€              |   |
|       | 4        | фурнітура 💽   | Замок дверний врі:        | Україна 🔹      | шт 🗾       | <mark>85,00€</mark> |   |
|       | 5        | фурнітура 💌   | Замок гаражний            | Україна 🔹      | шт 🗾       | 350,00€             |   |
|       | 6        | лакофарбові 🝷 | Емаль біла                | Україна 🔹      | 1кг 💽      | 45,00€              |   |
|       | 7        | лакофарбові 🝷 | Емал <mark>ь біл</mark> а | Україна 🗾      | 1 кг 💽     | 26,00€              |   |
|       | 8        | інструменти 💌 | Молоток 400гр             | Белорусь 🔹     | шт 🗾       | 15,00 <del>2</del>  |   |
|       | 9        | інструменти 💌 | Молоток 600гр             | Белорусь       | шт 🗾       | 27,008              |   |
| 1     | 10       | інструменти 🔻 | Зубило                    | Белорусь 🗾     | шт –       | 33,00 <del>8</del>  |   |
| апись | : 14 4 1 | из 31 🕨 🕨 ы   | 🦟 Нет-фильтра 🛛 Поис      |                |            |                     |   |

Рисунок 1.2 – Зразок стрічкової форми

| Товари     |                 |                              | n nin mi       |           |         | _ 0     |
|------------|-----------------|------------------------------|----------------|-----------|---------|---------|
| код -      | група_товару    | • товар •                    | країна-вироб 🕶 | од. вим 🝷 | ціна 👻  | залишон |
| 1          | фурнітура       | Ручка дверна                 | Польща         | ШТ        | 24,00€  | 14      |
| 2          | фурнітура       | Ручка для шкафу              | Італія         | ШТ        | 25,00€  | 7       |
| 3          | фурнітура       | Петлі стальні                | Турція         | ШТ        | 26,00€  | 9       |
| 4          | фурнітура       | Замок дверний врізний        | Україна        | ШТ        | 85,00€  | 11      |
| 5          | фурнітура       | Замок гаражний               | Україна        | ШТ        | 350,008 | 106     |
| 6          | лакофарбові     | Емаль біла                   | Україна        | 1 кг      | 45,00€  | 40      |
| 7          | лакофарбові     | Емаль біла                   | Україна        | 1 кг      | 26,00€  | 65      |
| 8          | інструменти     | Молоток 400гр                | Белорусь       | шт        | 15,00€  | 34      |
| 9          | інструменти     | Молоток 600гр                | Белорусь       | ШТ        | 27,00€  | 54      |
| 10         | інструменти     | Зубило                       | Белорусь       | шт        | 33,00€  | 23      |
| 11         | інструменти     | Плоскогубці                  | Белорусь       | ШТ        | 28,00€  | 76      |
| 12         | інструменти     | Рубанок малий                | Україна        | ШТ        | 15,00€  | 54      |
| 13         | інструменти     | Рубанок великий              | Україна        | шт        | 24,00€  | 43      |
| 14         | інструменти     | Рубанок середній             | Україна        | шт        | 20,00€  | 45      |
| 15         | інструменти     | набір викруток універсальний | Польща         | шт        | 250,008 | 67      |
| 16         | інструменти     | Пила по дереву               | Україна        | шт        | 12,00€  | 87      |
| 17         | інструменти     | Пила по металу               | Україна        | шт        | 15,00€  | 45      |
| 18         | інструменти     | Лобзик                       | Україна        | шт        | 20,00€  | 32      |
| 19         | деревина        | Дошка 1,5м*0,2м*0,04м        | Україна        | м         | 49,00€  | 12      |
| 20         | деревина        | Дошка 1,2м*0,5м*0,02м        | Україна        | м         | 36,00€  | 23      |
| 21         | деревина        | Лист 2,2м*1,7м*0,03м         | Україна        | M.KB.     | 15,00€  | 21      |
| 22         | деревина        | Брусок 0,25м*0,04м*0,04м     | Україна        | м         | 21,00€  | 54      |
| пись: 14 🔹 | 17 из 31 🕨 н на | У Нет физьтра                | 1              |           |         |         |

Рисунок 1.3 – Зразок табличної форми

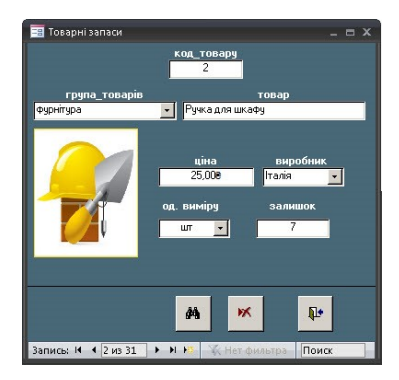

Рисунок 1.4 – Зразок вирівняної форми

Використання останнього типу форми доцільне при великій кількості атрибутів або коли потрібно переглядати один рядок таблиці.

### 1.3.3 Елементи керування та їхні властивості

У Access елементом керування (табл. 1.1) називається будьякий елемент форми або звіту, наприклад, надпис або поле.

| Елемент                    | Призначення                                        |  |  |  |  |
|----------------------------|----------------------------------------------------|--|--|--|--|
| керування                  |                                                    |  |  |  |  |
| 1                          | 2                                                  |  |  |  |  |
| Основні елементи керування |                                                    |  |  |  |  |
| Надпис                     | Служить для відображення тексту                    |  |  |  |  |
| Поле                       | Дозволяє вводити дані                              |  |  |  |  |
| Розширен                   | Розширені елементи керування введення даних        |  |  |  |  |
| Група перемикачів          | Містить декілька вимикачів, перемикачів або        |  |  |  |  |
|                            | прапорців                                          |  |  |  |  |
| Вимикач                    | Може знаходитися в двох станах: натиснутому        |  |  |  |  |
|                            | або віджатому, нагору або униз. Зазвичай на        |  |  |  |  |
|                            | ньому розміщують картинки або піктограми           |  |  |  |  |
| Перемикач                  | Відображається у вигляді кружка з точкою           |  |  |  |  |
|                            | усередині, що позначає активізацію цього           |  |  |  |  |
|                            | елемента. Його також називають <i>радіокнопкой</i> |  |  |  |  |

Таблиця 1.1 - Елементи керування форм і звітів

Продовження таблиці 1.1

| 1                           | 2                                             |  |  |  |  |
|-----------------------------|-----------------------------------------------|--|--|--|--|
| Прапорець                   | Може знаходитися в двох станах.               |  |  |  |  |
|                             | Відображається у вигляді квадрата з галочкою  |  |  |  |  |
|                             | усередині, що позначає активізацію цього      |  |  |  |  |
|                             | елемента                                      |  |  |  |  |
| Поле зі списком             | Список значень, що розкривається, у який      |  |  |  |  |
|                             | можна вводити й інші значення                 |  |  |  |  |
| Список                      | Список значень, що відображаються у формі     |  |  |  |  |
|                             | або звіті                                     |  |  |  |  |
| Кнопка                      | Звичайно використовується для виклику         |  |  |  |  |
|                             | макросу або запуску програми мовою Basic для  |  |  |  |  |
|                             | виконання якоїсь дії                          |  |  |  |  |
| Підпорядкована              | Призначений для відображення ще однієї        |  |  |  |  |
| форма                       | форми або звіту у вихідній формі або звіті    |  |  |  |  |
| Набір вкладок               | Дозволяє відображати декілька сторінок у      |  |  |  |  |
|                             | вигляді папки з вкладками                     |  |  |  |  |
| Елементи керування графікою |                                               |  |  |  |  |
| Рисунок                     | Відображає на екрані растрове зображення,     |  |  |  |  |
|                             | використовуючи незначні системні ресурси      |  |  |  |  |
| Вільна рамка                | Містить об'єкт OLE або рисунок, що не         |  |  |  |  |
| об'єкта                     | пов'язаний із полем таблиці. Крім того, може  |  |  |  |  |
|                             | містити діаграми, звук і відеозображення      |  |  |  |  |
| Приєднана рамка             | Містить об'єкт OLE або рисунок, пов'язаний із |  |  |  |  |
| об'єкта                     | полем таблиці.                                |  |  |  |  |
| Лінія                       | Лінія, товщину та колір якої можна змінювати. |  |  |  |  |
|                             | Використовується для поділу елементів         |  |  |  |  |
|                             | керування                                     |  |  |  |  |
| Прямокутник                 | Прямокутник, розміри та колір якого можна     |  |  |  |  |
|                             | змінювати. Може бути порожнім або             |  |  |  |  |
|                             | заповненим і використовуватися для виділення  |  |  |  |  |
|                             | елементів форм                                |  |  |  |  |
| Розрив сторінки             | Зазвичай використовується в звітах і позначає |  |  |  |  |
|                             | початок нової сторінки                        |  |  |  |  |

Елементи керування можна створити за допомогою спеціальної панелі (рис. 1.5), що викликається командою Вид⇒Панель елементів або за допомогою кнопки Панель елементів .

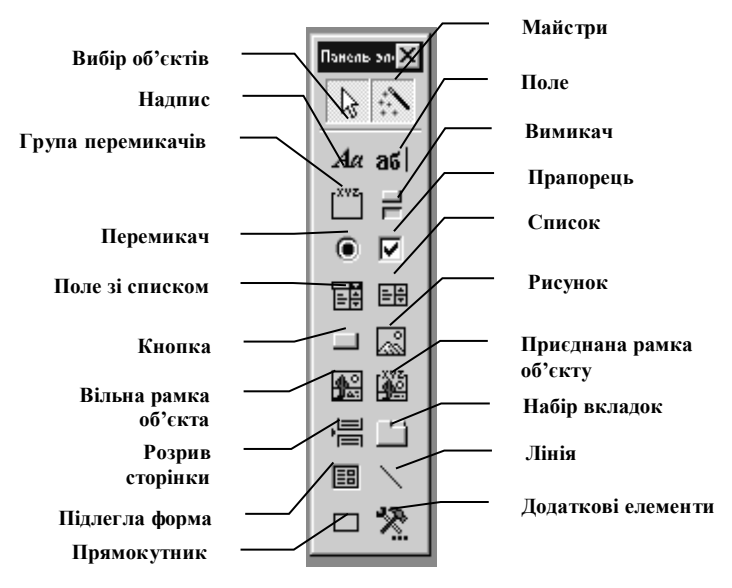

Рисунок 1.5 - Панель елементів

### Приєднані, вільні та обчислювані елементи керування

Існують три основних типи елементів керування:

- приєднані;
- вільні;
- обчислювані

Приєднаними елементами керування називають елементи, що пов'язані з полем таблиці. При введенні значення в приєднаний елемент керування поле таблиці в поточного запису автоматично обновляється.

Вільні елементи керування (перемінні, або перемінні пам'яті) зберігають уведені дані без оновлення поля таблиці.

Їх можна використовувати для відображення тексту, значень, що повинні бути передані макросам, ліній і прямокутників. Крім того, вони призначені для зберігання об'єктів OLE (наприклад, малюнків), що утримуються не в таблиці, а в самій формі. Обчислювані елементи керування створюють на основі таких виражень, як функції і формули. Оскільки вони не приєднані до полів таблиці, вони не оновлюють вміст полів таблиці.

### Використання елементів керування

### Вимикачі, перемикачі та прапорці

Використовуються для відображення даних логічного типу. Вид цих елементів можна змінювати (рис. 1.6) за допомогою кнопки **Оформлення** панелі інструментів або відповідного пункту контекстного меню.

| Приклади п       | еремикачів, прапорція | з і вимикачів   |
|------------------|-----------------------|-----------------|
| Перемикач - так  | 🗹 Прапорець - так     | Вимикач - вкл.  |
| О Перемикач - ні | 🏾 Прапорець - ні      | Вимикач - вимкн |

Рисунок 1.6 - Приклади оформлення перемикачів, прапорців і вимикачів

### <u>Група</u>

У групі може знаходитися декілька вимикачів, перемикачів або прапорців. При цьому всі елементи керування усередині рамки групи функціонують узгоджено. Вони не просто подають дані логічного типу, а повертають число, що відповідає їхньому положенню в групі. Причому <u>тільки один</u> елемент керування можна активізувати усередині групи (у групі можна використовувати не більш 4 елементів) (рис. 1.7).

> При необхідності використання більшого числа елементів можна використовувати поле зі списком.

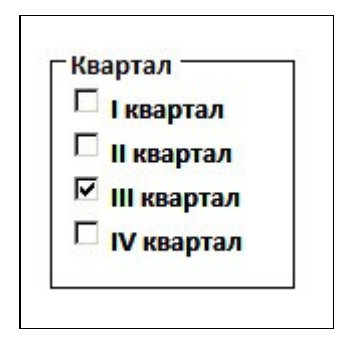

Рисунок 1.7 - Приклад використання групи прапорців

### Вкладки

При створенні набору вкладок по умовчанню створюються дві вкладки. На кожній вкладці можна розташовувати свої елементи керування (рис. 1.8). Для додавання, вилучання або заміни місцями вкладок варто скористатися відповідними опціями в контекстному меню.

| 🛞 Ka                             | федра програмних зас                     | собів                       |
|----------------------------------|------------------------------------------|-----------------------------|
| Співробітники Студенти Науково-н | иетодична робота   Навчальні плани   Диг | пломування МТЗ Документація |
|                                  | <u>Дані з обліку кадрів</u>              | Професійна діяльність       |
|                                  | Абетқа                                   | Куратори                    |
|                                  | Викладачі                                | Постійні доручення          |
|                                  | Сумісники                                | Навантаження викладачів     |
|                                  | Співробітники                            | <u>Особисті дані</u>        |
|                                  |                                          | Дні народження              |
|                                  | (m)                                      | Діти співробітників         |
|                                  | <b></b>                                  |                             |

Рисунок 1.8 – Приклад використання вкладок

### Розміщення полів у формі

Для розміщення елементів керування у формі потрібно виконати три основні етапи:

– відобразити вікно списку полів за допомогою щиглика на кнопці Список полів панелі інструментів;

– визначити тип створюваного елемента керування за допомогою щиглика на потрібній кнопці панелі елементів;

– вибрати потрібні поля таблиці (запиту) та перетягнути їх у вікно конструктора форм (аналогічно побудові запиту). При цьому можна перетаскувати відразу групу полів, попередньо виділивши їх звичайним чином.

### Додавання фонового рисунку

Для додавання фонового рисунка потрібно вибрати елемент керування Рисунок і вибрати його у вікні Провідника Windows.

### 1.3.4 Робота з підлеглими формами

Підлеглими формами називають форми, що розміщені всередині інших форм. Це дає можливість переглядати на одному екрані значно більше інформації. Форму, що містить всередині себе підлеглу форму, називають головною.

Підлеглу форму створюють окремо від головної. Вона приводиться в списку на вкладці форми вікна бази даних. Зв'язок між таблицями, на яких створена як головна, так і підлегла форми, забезпечує синхронізацію цих форм.

Приведемо деякі розуміння, корисні при роботі з підлеглими формами;

1. Таблиці або запити, що служать джерелом даних форми, зазвичай містять зв'язки типу «один-до-багатьох». Таблиця чи запит, що відноситься до підлеглої форми, є на боці «до багатьох» даного зв'язку. Таблиця ж або запит, які відповідають головній формі, знаходяться на боці «один».

2. Підлегла форма повинна бути створена в першу чергу. Перед переміщенням її в головну форму вона повинна бути збережена.

3. У форму можна помістити кілька підлеглих форм.

4. Підлеглі форми можуть бути вкладеними. Інакше кажучи, в підлеглій формі також може знаходитися підлегла форма.

5. У головній формі може знаходитися не більш двох підлеглих форм, що містять у собі підлеглі форми.

Для створення підлеглої форми треба:

1. відкрити головну форму в режимі Конструктор;

2. на панелі інструментів вибрати елемент керування Підлегла форма та перетягнути його в потрібне місце головної форми;

3. далі діяти згідно вказівок Майстра підлеглих форм.

Підпорядкування форм можна також зробити за допомогою майстра форм. Для цього необхідно виконати наступні дії:

1. Викликати Майстра форм.

2. В якості джерела даних вказати головну таблицю (з боку «одиниці» у зв'язку 1:М). Вибрати необхідні поля даних.

3. Повернутися до переліку таблиць і вказати підлеглу таблицю. Вибрати необхідні поля даних.

- 4. Вибрати спосіб представлення підлеглої таблиці.
- 5. Вибрати стиль оформлення всієї форми.
- 6. Вказати найменування головної та підлеглої форми.

На рисунку 1.9 наведений приклад використання головної форми **Продажі** та підлеглої форми **Куплені товари**.

### 1.3.5 Властивості форм

Властивості форми можна викликати та редагувати або за допомогою кнопки Сторінка властивостей вкладки Конструктор Головного меню Access, або за допомогою команди Властивості контекстного меню, клацнувши правою кнопкою миші в будь якому місці форми в режимі Конструктор.

При цьому відкриється вікно **Форма**, у якому можна задати усі властивості форми (рис. 1.10).

Елементи керування форм також можуть мати свої

властивості, які можна редагувати при необхідності.

Вибір необхідного елементу керування або всієї форми здійснюється у верхній частині сторінки властивостей.

| = п  | родажі                                              |            |        |            |          |            | _ = X    |  |
|------|-----------------------------------------------------|------------|--------|------------|----------|------------|----------|--|
|      | Код 12                                              | Д          | lara   | 10.02.20   | 120 Сума | 1 038,48   | Згрн     |  |
| Отр  | Отримувач Магн "Ева" Адреса                         |            |        |            |          |            |          |  |
|      | Дата_оплати                                         | 10.02.2020 | Нон    | и чеку     | 123 Банк | Приватбанк | <u> </u> |  |
|      | Фор                                                 | ма розраж  | унку   | безналичны | ий 🔽     |            |          |  |
|      | Куплені това                                        | ари        |        |            |          |            |          |  |
|      | Товар 🚽                                             | Цена 🗸     | Скид 🗸 | Количі 🗸   | Сумма 🗸  | ндс 🚽      | Итого 🔺  |  |
| A    | ВС-финиш 🗾                                          | 31,20€     | 0%     | 12         | 374,40€  | 74,88₴     | 44       |  |
| Py   | учка для шкафу                                      | 125,00₹    | 0%     | 8          | 224,00₴  | 44,80₴     | 26       |  |
| Er   | маль біла                                           | 22,00₹     | 0%     | 4          | 88,00₹   | 17,60€     | 10       |  |
| M    | олоток 400гр                                        | 26,00老     | 0%     | 4          | 104,00老  | 20,80₹     | 12       |  |
| 3    | амок гаражний                                       | 25,00₹     | 0%     | 3          | 75,00₴   | 15,00老     | 9 🚽      |  |
| Запи | сы: 🕪 🔺 🛿 из 5                                      | ) • • • •  | K Her  | г фильтра  | Поиск    |            | •        |  |
| Ka   | Калькуляція продажі Продаж за період Друк накладної |            |        |            |          |            |          |  |
| Запи | сь: 🖬 🔸 1 из 8                                      | ► H H      | K Her  | г фильтра  | Поиск    |            |          |  |

Рисунок 1.9 – Приклад використання підлеглої форми

| 🔮 Форма   | a           |           |              | 2   |
|-----------|-------------|-----------|--------------|-----|
| Макет     | Данные      | События   | Другие       | Bce |
| Подпись   |             |           | 1            | 1   |
| Режим по  | умолчанию   |           | Простая фор  | ма  |
| Допустим  | ње режимь   |           | Bce          |     |
| Полосы п  | рокрутки.   |           | Отсутствую   | r.  |
| Область і | выделения   |           | Нет          |     |
| Кнопки п  | ерехода     |           | Нет          |     |
| Разделит  | ельные лин  | нии       | Нет          |     |
| Автомати  | ческий раз  | мер       | Да           |     |
| Выравние  | зание по це | нтру      | Нет          |     |
| Тип грани | цы          |           | Изменяемая   |     |
| Кнопка о  | конного ме  | ню        | Дa           |     |
| Кнопки р  | азмеров ок  | на        | Bce          |     |
| Кнопка за | акрытия     |           | Дa           |     |
| Кнопка к  | онтекстной  | і справки | Нет          |     |
| Ширина    |             |           | 9,974см      |     |
| Рисунок   |             |           | (отсутствует | r)  |
| Тип рисун | ка          |           | Внедренный   |     |
| Масштаб   | ы рисунка . |           | Фрагмент     |     |
| Выравние  | зание рисун | ка        | По центру    |     |

Рисунок 1.10 – Вікно властивостей форми

Нижче проводиться список і короткий опис вкладок у вікні властивостей форми.

– Макет. На цій вкладці приведені властивості, що відносяться до усієї форми й стосуються її вигляду. Деякі властивості на вкладці Макет змінюються автоматично при зміні розміру форми за допомогою миші.

– **Дані.** На цій вкладці зазначене джерело даних, стандартні величини та діапазони значень

– **Події.** На цій вкладці можна контролювати, що відбувається після визначеної події. Наприклад, запуск відповідного макросу після оновлення поля форми.

– Інші. На цій вкладці містяться загальні властивості. Тут можна включати та відключати застосування деяких засобів, наприклад, тих, що відносяться до автокорекції.

– **Всі.** На цій вкладці всі перераховані вище категорії розташовуються в одному великому списку властивостей.

Зразки форм наведено у Додатку А.

#### Контрольні питання

- 1.1 Які основні типи форм використовуються в Access?
- 1.2 Які способи створення форм існують?
- 1.3 Як автоматично створити форму документа?
- 1.4 Які існують основні типи елементів керування?
- 1.5 Що таке приєднані, вільні та обчислювані елементи керування.
- 1.6 Способи вирівнювання елементів керування.
- 1.7 Властивості елементів керування.
- 1.8 Як змінити послідовність переходу між елементами керування?
- 1.9 Додавання фонового рисунку до форми.
- 1.10 Властивості форм.
- 1.11 Створення підлеглої форми.
- 1.12 Створення елемента керування Кнопка.

### 2 ЛАБОРАТОРНА РОБОТА № 5 «РОЗРОБКА ЗВІТІВ»

#### 2.1 Мета роботи

Метою роботи  $\epsilon$  придбання навичок створення та редагування звітів у середовищі MS Access.

#### 2.2 Завдання до лабораторної роботи

2.2.1 Ознайомитися зі змістом пункту 2.3 даних методичних указівок.

2.2.2 Створити звіти та відредагувати їх у відповідності до індивідуального завдання

### 2.3 Основні теоретичні відомості

Звіт – це засіб перегляду та друку підсумкової інформації. В ньому можна групувати та сортувати дані в будь-якому порядку, отримувати підсумкові значення, середні значення та інші статистичні величини, а також розміщувати графічні діаграми.

Головна відміна форм від звітів – це їхнє призначення. Якщо форми переважно використовуються для зручності введення даних, то звіт – для їхнього перегляду (на екрані чи на папері).

Все, що можна зробити з формою (за виключенням уводу даних), можна зробити й зі звітом. Наприклад, форму можна зберегти у вигляді звіту, а потім змінити властивості елементів керування у вікні **Конструктора звітів**.

### 2.3.1 Типи звітів

За допомогою Access можна створити наступні типи звітів:

1. **стрічкові звіти** – дані роздруковуються у вигляді рядків і стовпців із угрупуванням і підсумками. Їхні різновиди включають звіти з підсумковим і груповим підсумовуванням;

2. звіти в стовпець – дані роздруковуються у виді форми з можливим включенням підсумків і графіків;

3. діаграми – створюються звіти у вигляді різноманітних діаграм;

4. Поштові наклейки – створюються наклейки для конвертів.

### Стрічковий звіт

Він схожий на таблицю. Для поділу даних у стрічкових звітах можна використовувати номера сторінок, дати складання звітів, лінії та прямокутники. В них можуть використовуватися обрамлення й заливання, рисунки, ділова графіка та МЕМО-поля.

### Звіти в стовпець

Вони відображають одну чи кілька записів на сторінці по вертикалі. В нього можуть входити розділ інформації з записів однієї таблиці та розділ з декількома зв'язаними записами з іншої таблиці.

### 2.3.2 Розробка звітів за допомогою Майстра

Щоб створити звіт за допомогою Майстра, потрібно:

1. У Головному меню вибрати вкладку Створення та натиснути кнопку Майстер звітів.

2. Вибрати таблицю чи запит, по якому буде створюватися звіт.

3. Вибрати необхідні для звіту поля зі списку Доступні поля, перемістити їх до списку полів звіту кнопкою ">", а всі поля відразу — кнопкою ">>". Вилучити окреме поле з обраного списку можна кнопкою "<", а всі поля - кнопкою"<<".

4. У наступному вікні Майстра вибрати при необхідності поля для додаткових рівнів групування.

5. Далі вказати режим сортування. В цьому ж вікні, якщо необхідно підрахувати підсумкові значення по окремим числовим полям, слід натиснути клавішу **Підсумки** та у вікні, що з'явилося (рис.2.1), задати необхідні дії для потрібних полів. Тут можна також відобразити або сховати дані в розділі даних.

6. Наступне вікно призначене для завдання макету даних і орієнтації сторінок звіту.

7. У наступному вікні треба вибрати необхідний стиль оформлення звіту.

8. Задати ім'я звіту. По умовчанню пропонується ім'я таблиці або звіту, на базі яких формувався звіт.

9. Переглянути звіт у режимі попереднього перегляду.

| Толе        | Sum | Avg | Min | Max | Отмена             |
|-------------|-----|-----|-----|-----|--------------------|
| цена        | V   | Г   | Γ   |     |                    |
| ол-во       | ×   | Γ   |     |     |                    |
| иифр склада |     | Γ   | Γ   |     | • данные и итоги   |
|             |     |     |     |     | С только итоги     |
|             |     |     |     |     | Вычислить проценты |
|             |     |     |     |     |                    |
|             |     |     |     |     |                    |

Рисунок 2.1 – Вікно завдання підсумків

Зазвичай звіт, створений за допомогою Майстра, потребує подальшого редагування вручну в режимі Конструктора.

### 2.3.3 Розробка звітів за допомогою Конструктора

Панель інструментів Конструктора звітів складається з трьох вкладок:

- Конструктор;
- Упорядкувати;
- Параметри сторінки.

Першим кроком на шляху створення звіту є створення його макета. Макет створюється вручну. В ньому вказуються розміщення основних елементів звіту. Далі відповідно до макета підбираються дані з таблиць. Якщо для підбора даних необхідно створити запит, то спочатку створюється запит, а потім він зв'язується з новим звітом.

Записи в звіті зазвичай обробляються послідовно. У залежності від макета звіту елементи даних обробляються порізному. Звіти поділяються на розділи (табл. 2.1). Заголовок звіту друкується на початку звіту на титульній сторінці.

| Розділ             | Призначення                                                        |
|--------------------|--------------------------------------------------------------------|
| Верхній колонтитул | Друкується вгорі кожної сторінки                                   |
| Заголовок групи    | Друкується перед обробкою кожної групи                             |
| Область даних      | Друкується кожен запис таблиці або динамічного набору даних запиту |
| Примітка групи     | Друкується після обробки останнього запису<br>групи                |
| Нижній колонтитул  | Друкується внизу кожної сторінки                                   |
| Примітка звіту     | Друкується наприкінці звіту після обробки всіх записів             |

Таблиця 2.1 – Призначення розділів звіту

Для того, щоб зв'язати звіт із запитом:

1. У Головному меню вибрати вкладку Створення та натиснути кнопку Конструктор звітів.

2. Після цього з'явиться порожнє вікно конструктора звітів. Зверніть увагу на три розділи: Верхній колонтитул, Область даних, Нижній колонтитул.

3. На сторінці властивостей звіту вибрати вкладку Дані і вказати таблицю або запит, на підставі яких буде створюватися звіт.

4. У вікні списку полів слід вибрати необхідні поля та перетягнути їх на макет звіту.

5. Використовуючи елементи керування, зробити необхідні зміни в макеті звіту.

Конструктор звітів можна також використовувати і для редагування звіти, зробленого за допомогою Майстра.

Зразки звітів наведено у Додатку Б.

#### Контрольні питання

- 2.1 Призначення звіту.
- 2.2 Які звіти бувають?
- 2.3 З якими об'єктами можна зв'язати звіт?
- 2.4 Засоби створення звітів.
- 2.5 Основні кроки роботи Майстра звітів.
- 2.6 Яким чином можна згрупувати дані в звіті?
- 2.7 Чи можна в звіті вивести підсумкові значення? Як це зробити?
- 2.8 Призначення макету даних.
- 2.9 Які стилі звітів бувають?
- 2.10Призначення елементів панелі інструментів *Конструктора звітів*.
- 2.11Призначення розділів звіту.
- 2.12Як створити автозвіт?
- 2.13 Як можна використати звіт?

### 3 ЛАБОРАТОРНА РОБОТА № 6 «ВИКОРИСТАННЯ МАКРОСІВ»

#### 3.1 Мета роботи

Метою роботи є придбання навичок створення та використання макросів у середовищі MS Access.

#### 3.2 Завдання до лабораторної роботи

3.2.1 Ознайомитися зі змістом пункту 6.3 даних методичних указівок.

3.2.2 Згідно з індивідуальним завданням створити макроси та продемонструвати їхню роботу.

### 3.3 Основні теоретичні відомості

*Макрос* – це об'єкт Access, який створюється для автоматичного виконання певних дій або їх сукупності.

Будь-яка команда, що виконується в Access, називається *макрокомандою*. Access пропонує на вибір біля 50 макрокоманд, які можна використовувати в макросах.

Макрос дозволяє виконати такі дії:

- зв'язати та запустити разом запити та звіти;
- одночасно відкрити декілька форм і/або звітів;

контролювати правильність уводу даних при заповненні форм;

- переміщувати дані між таблицями;
- виконувати дії після щиглика на кнопці макрокоманди.

В Access макроси можна використовувати з будь-яким об'єктом бази даних.

#### 3.3.1 Конструктор макросів

Вікно Конструктора макросів складається з чотирьох частин:

- меню;
- панелі інструментів;
- панелі макрокоманд (у верхній частині вікна);
- панелі аргументів (у нижній частині вікна).

#### Панель макрокоманд

По умовчанню панель макрокоманд складається з двох стовпчиків: *Макрокоманда* та *Примітка*. При необхідності можна додати два додаткових стовпчика *Ім'я макросу* та *Умова*. Для цього необхідно вибрати пункт меню *Сервіс Параметри*, а потім у вкладці *Вигляд* у групі команд *Конструктор макросів* встановити опції *Стовпчик імен* і *Стовпчик умов*.

#### Панель аргументів макрокоманд

Ця область призначена для завдання необхідних аргументів (властивостей, параметрів) для відповідних макросів.

Після вибору макрокоманд і завдання для них відповідних аргументів макрос може бути збереженим для наступного виконання.

### Завдання макрокоманд і аргументів

Існують наступні способи завдання макрокоманд і аргументів:

– ввести ім'я макрокоманди до стовпчику *Макрокоманда* вікна макросів;

– у стовпчику *Макрокоманда* вибрати ім'я макрокоманди зі списку, який розкривається;

– перетягнути й потім відпустити потрібні об'єкти з вікна бази даних до чарунки макрокоманд. Наприклад, можна перетягнути до чарунки одну з форм. При цьому Access автоматично додасть назву макрокоманди ВідкритиФорму й встановить відповідні аргументи (наприклад, ім'я форми).

### Запуск макросів

Створений макрос можна запускати з:

- -вікна макросів;
- вікна бази даних;
- -вікон інших об'єктів;
- -інших макросів.

#### Автоматичний запуск макросу при відкритті бази даних

Для автоматичного запуску певного макросу його необхідно назвати *AutoExec*.

Крім того, в діалоговому вікні **Параметри запуску**), яке відкривається за допомогою команди **Сервіс Параметри** запуску, можна задати ім'я форми, що буде відкриватися автоматично при відкритті бази даних.

#### 3.3.2 Встановлення умов виконання макрокоманд

*Умова* – це логічний вираз, який повертає значення *Істина* чи *Фальш*, від яких буде залежати подальше виконання макросу.

Наприклад, потрібно викликати звіт Прострочені замовлення, який побудований на підставі однойменного запиту, <u>тільки за умовою</u>, що в базі даних є потрібні записи для складання звіту. Інакше треба перервати виконання макросу. В цьому випадку умовою припинення виконання макросу є вираз IsNull([Forms]![Замовлення за вказаний період]![Дата\_розм]) (рис. 3.3).

| 🛛 Макрос1 : макрос                                       |                  |                                                   |
|----------------------------------------------------------|------------------|---------------------------------------------------|
| Условие                                                  | Макрокоманда     | Примечание                                        |
|                                                          | ОткрытьФорму     | Відкрити форму                                    |
| IsNull([Forms]![Заказы за указанный период]![Дата_разм]) | Сообщение        | (Then) Якщо записів немає, викликати повідомлення |
|                                                          | ОстановитьМакрос | та запинити макрос                                |
|                                                          | ОткрытьОтчет     | (Else) Якщо записи є, то запустити звіт           |
|                                                          |                  |                                                   |
|                                                          |                  |                                                   |

Рисунок 33 – Приклад завдання умови виконання макроса

Посилання на елемент керування записується таким чином: для форми – *Forms!im'я\_форми! im'я\_поля*; для звіту – *Reports! im'я\_звіту! im'я\_поля*.

Якщо ім'я складається з декількох слів, воно береться до прямокутних дужок.

#### 3.3.3 Події та прив'язка до них макросів

Для запуску макросу можна використати подію. Подію Access можна розглядати як результат виконання деякої послідовності дій користувача. Наприклад, подія може бути пов'язана з переходом від одного запису форми до іншого, з вибором командної кнопки на формі або закриттям звіту.

### 🖎 Примітка

Об'єктами, що володіють властивостями подій, є форми та звіти. Таблиці та запити властивостями подій не володіють.

Події Access можна розбити на такі категорії:

-Події вікна (форма, звіт) (відкриття, закриття, зміна розміру, тощо).

-Подія даних (активізація, вилучання, оновлення, тощо).

-Подія фокуса вводу (активізація, вхід, вихід, тощо).

-Подія клавіатури (натискання, відпускання клавіш, тощо).

-Подія миші (щиглик, щиглик на кнопці, тощо).

-Подія друку (форматування, вивід на друк, тощо).

- Подія помилки та подія таймера (виконуються через певний проміжок часу або у випадку виникнення помилки).

### 3.3.4 Макроси, що пов'язані з подіями форми

Для призначення макросу певній події форми необхідно створити цей макрос і вказати його для відповідної властивості форми. Перелік властивостей форм, з якими можна зв'язати виконання макросу, наведений у таблиці 3.1.

| Подія          | Коли виконується макрос                          |
|----------------|--------------------------------------------------|
| 1              | 2                                                |
| Поточний запис | При переході до наступного запису (коли вона     |
|                | становиться поточною(                            |
| До вставки     | Після першого вводу даних до нового запису, але  |
|                | до реального створення запису                    |
| Після вставки  | Після додавання нового запису до таблиці         |
| До оновлення   | Перед оновленням змінених даних у запису         |
| Після          | Після оновлення запису                           |
| оновлення      |                                                  |
| Вилучання      | При вилучанні запису – перед вилучанням          |
| До             | Перед тим, як Access виведе вікно підтвердження  |
| підтвердження  | вилучання                                        |
| Після          | Після підтвердження вилучання в діалозі з Access |
| підтвердження  |                                                  |

Таблиця 3.1 – Події форми

### Продовження таблиці 3.1

| 1             | 2                                                 |
|---------------|---------------------------------------------------|
| Відчинення    | При відкритті форми – до показу першого запису    |
| Завантаження  | При завантаженні форми до пам'яті, але перед      |
|               | відчиненням                                       |
| Зміна розміру | При зміні розміру форми                           |
| Вивантаження  | Коли форма зачинена – перед вилучанням її з       |
|               | екрану                                            |
| Зачинення     | Після зачинення та вилучання форми з екрану       |
| Включення     | Коли відчинена форма стає активним вікном         |
| Відключення   | Коли друге вікно стає активним – до втрати        |
|               | фокуса                                            |
| Одержання     | При одержанні формою фокуса вводу                 |
| фокуса        |                                                   |
| Втрата фокуса | При втраті формою фокуса вводу                    |
| Натискання    | При щиглику лівою кнопкою миші на керуючому       |
| кнопки        | елементі форми                                    |
| Подвійне      | При подвійному щиглику лівою кнопкою миші на      |
| натискання    | керуючому елементі форми                          |
| кнопки        |                                                   |
| Кнопка униз   | При натисканні кнопки миші, коли покажчик         |
|               | знаходиться в межах форми                         |
| Переміщення   | Переміщення покажчика миші в межах форми          |
| покажчика     |                                                   |
| Кнопка уверх  | При відпусканні натиснутої кнопки миші, коли      |
|               | покажчик знаходиться в межах форми                |
| Клавіша униз  | При натисканні клавіші на клавіатурі; при запуску |
|               | КомандиКлавіатури                                 |
| Клавіша уверх | При відпусканні клавіші на клавіатурі; зразу ж    |
|               | після виконання макросу КомандиКлавіатури         |
| Натискання    | При натисканні та відпусканні клавіші; при        |
| клавіші       | запуску макросу <i>КомандиКлавіатури</i>          |
| Помилка       | При помилці виконання                             |
| Фільтрація    | При визначенні фільтра, але перед його            |
|               | використанням                                     |
| Застосування  | Після використання фільтра у формі                |
| фільтра       |                                                   |
| Таймер        | По закінченні певного інтервалу часу              |

#### 3.3.5 Макроси, що пов'язані з подіями елементів керування

Макроси можна запускати й на рівні окремих елементів керування, використовуючи для цього відповідні події (табл. 3.2).

Наприклад, можна перевірити правильність уводу складних даних безпосередньо на рівні поля (а не після виходу з цього запису), використовуючи для цього властивість даного поля, а не властивості на рівні всієї форми.

| Подія         | Коли виконується макрос                        |
|---------------|------------------------------------------------|
| 1             | 2                                              |
| До оновлення  | Перед оновленням змінених даних у елементі     |
|               | керування                                      |
| Після         | Після оновлення змінених даних у елементі      |
| оновлення     | керування                                      |
| Оновлення     | При зміні вмісту текстового поля або           |
|               | комбінованого списку                           |
| При оновленні | При зміні даних OLE-об'єкта                    |
| Відсутність у | При вводі до комбінованого списку значення,    |
| списку        | що відсутнє в списку                           |
| Вхід          | Перед одержанням фокуса вводу елементом        |
|               | керування від іншого елемента                  |
| Вихід         | Перед передачею фокуса вводу іншому елементу   |
|               | керування                                      |
| Одержання     | При одержанні елементом керування фокуса вводу |
| фокуса        |                                                |
| Втрата фокуса | При втраті елементом керування фокуса вводу    |
| Натискання    | При щиглику лівою кнопкою миші на керуючому    |
| кнопки        | елементі                                       |
| Подвійне      | При подвійному щиглику лівою кнопкою миші на   |
| натискання    | керуючому елементі                             |
| кнопки        |                                                |
| Кнопка униз   | При натисканні кнопки миші, коли покажчик      |
|               | знаходиться в межах елемента керування         |
| Переміщення   | Переміщення покажчика миші в межах елемента    |
| покажчика     | керування                                      |
| Кнопка уверх  | При відпусканні натиснутої кнопки миші, коли   |
|               | покажчик знаходиться в межах елемента          |
|               | керування                                      |

Таблиця 3.2 – Події елементів керування

| 1             | 2                                                 |
|---------------|---------------------------------------------------|
| Клавіша униз  | При натисканні клавіші на клавіатурі; при запуску |
| -             | макросу КомандиКлавіатури                         |
| Клавіша уверх | При відпусканні клавіші на клавіатурі; зразу ж    |
|               | після виконання макросу <i>КомандиКлавіатури</i>  |
| Натискання    | При натисканні та відпусканні клавіші; при        |
| клавіші       | запуску макросу <i>КомандиКлавіатури</i>          |

В разі звернення до елементу керування підлеглої форми слідь вказувати також і ім'я головної форми. Наприклад, при оформленні покупки для зчитування поля «Код\_товару» активного запису (стрілочка ліворуч) підлеглої форми Склад покупки слід використовувати вираз:

### Forms![Покупка]![Склад\_покупки]![Код\_товару]

### 3.3.6 Макроси звіту

При роботі зі звітами можна також використовувати макроси, що будуть запускатися автоматично при виконанні вказаних подій (табл. 3.3). Макроси можуть бути використаними на рівні всього звіту або рівнях окремих розділів (областей) звіту.

| Подія                | Коли виконується макрос                                         |
|----------------------|-----------------------------------------------------------------|
| Відкриття            | При відкритті звіту, але до друку                               |
| Закриття             | При закритті звіту та вилучанні його з екрану                   |
| Включення            | При одержанні звітом фокуса вводу (звіт стає активним вікном)   |
| Відключення          | При загубленні звітом фокуса вводу (активним стає інше вікно)   |
| Відсутність<br>даних | При відсутності переданих до звіту даних із таблиць або запитів |
| Сторінка             | При зміні поточної сторінки                                     |
| Помилка              | При помилці часу виконання Access                               |

Таблиця 3.3 – Події рівня звіту

Продовження таблиці 3.2

#### Контрольні питання

- 3.1 Призначення макросів.
- 3.2 Складові частини вікна Конструктора макросів;
- 3.3 Способи завдання макрокоманд.
- 3.4 Автоматичний запуск макросу при відкритті бази даних.
- 3.5 Умови виконання макрокоманд.
- 3.6 Відлагодження макросів.
- 3.7 Поняття події.
- 3.8 Поняття фокусу.
- 3.9 Використання макросів у формах.
- 3.10Використання макросів у звітах

#### РЕКОМЕНДОВАНА ЛІТЕРАТУРА

1. Корнієнко С. К. Проектування інформаційного забезпечення автоматизованих систем: Навч. Посібник / С.К. Корнієнко. – Запоріжжя: ЗНТУ, 2015. – 224 с.

2. Шпортько А. Розробка баз даних в СУБД Microsoft Access / А. Шпортько, Л. Шпортько. – Київ: Кондор, 2018. – 184 с.

3. Завадський І.О. Основи баз даних / І.О. Завадський. – Київ: ПП І.О. Завадський, 2011. – 192 с.

4. Морзе Н.В. Бази даних у навчальному процесі / Н.В. Морзе. - Київ: ТОВ Редакція «Комп'ютер», 2007. – 120 с.

5. Дунаев В. В. Базы данных. Язык SQL для студента /В. В. Дунаев – СПб.: «БХВ-Петербург», 2007/ – 234 с,

6. Бекаревич Ю. Microsoft Access 2016 / Ю. Бекаревич, Н. Пушкина. – СПб.: «БХВ-Петербург», 2016. – 408 с.

7. Бекаревич Ю. Microsoft Access 2013 / Ю. Бекаревич, Н. Пушкина. – СПб.: «БХВ-Петербург», 2013. – 465 с.

8. Бекаревич Ю. Microsoft Access 2010 / Ю. Бекаревич, Н. Пушкина. – СПб.: «БХВ-Петербург», 2011. – 432 с.

9. Гурвиц Г. Microsoft Access 2010. Разработка приложений на реальном примере / Г. Гурвиц. – СПб.: «БХВ-Петербург», 2010. – 496 с.

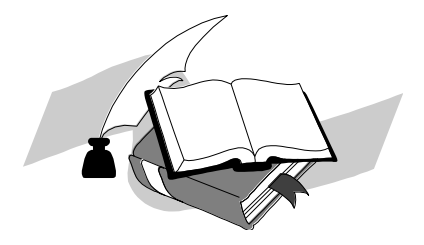

## ДОДАТОК А Приклади форм

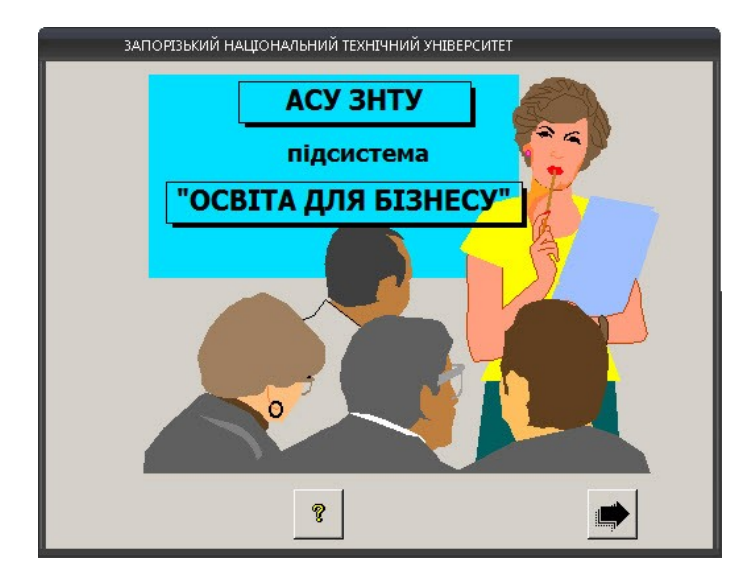

Рисунок А.1 – Приклад Заставки до системи

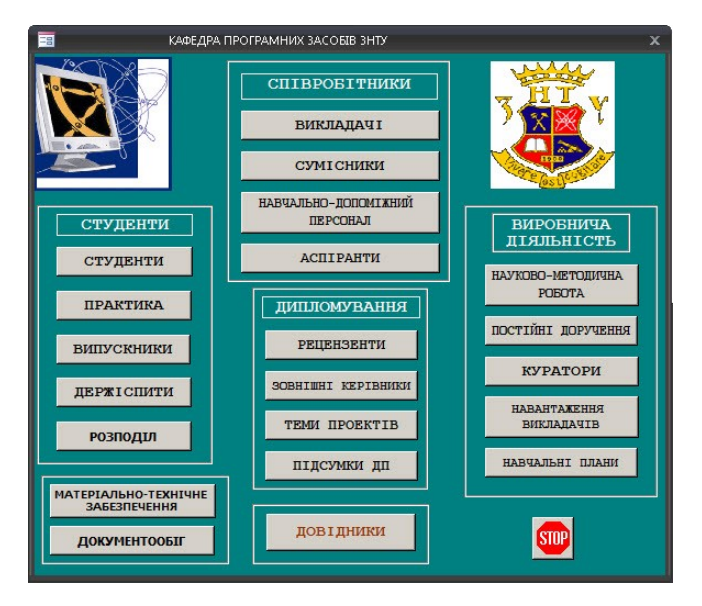

Рисунок А.2- Приклад використання кнопкової головної форми

| Kaq                                | редра програмних за                  | собів                                 |
|------------------------------------|--------------------------------------|---------------------------------------|
| Співробітники Студенти Науково-мет | одична робота   Навчальні плани   Ди | пломування   МТЗ   Документація  <br> |
| Г                                  | <u>Дані з обліку кадрів</u>          | Професійна діяльність                 |
|                                    | Абетка                               | Куратори                              |
|                                    | Викладачі                            | Постійні доручення                    |
|                                    | Сумісники                            | Навантаження викладачів               |
|                                    | Співробітники                        | <u>Особисті дані</u>                  |
|                                    |                                      | Дні народження                        |
|                                    | m                                    | Діти співробітників                   |
|                                    |                                      |                                       |

Рисунок А.3 – Приклад використання сукупності вкладок у головній формі

| <b>*</b> [                  | Кафедра програмних                     | засобів                       |
|-----------------------------|----------------------------------------|-------------------------------|
| Співробітники Студенти Наук | ово-методична робота   Навчальні плани | Дипломування МТЗ Документація |
|                             | <u>Дані з обліку кадрів</u>            | Практика                      |
|                             | Групи: перелік                         | Практика ознайомча            |
| <b>\$</b>                   | Списки груп                            | Практика виробнича            |
|                             | Особисті дані                          | Практика переддипломна        |
|                             | Випускники                             | Бази практики                 |
|                             | Наукова робо                           | DTA                           |
|                             | Публікації Конференції                 | Олімпіади                     |
|                             |                                        |                               |

Рисунок А.4 – Приклад використання сукупності вкладок у головній формі

|                                 |                                                                      |                                                                         | _ = ×                                                                                            |
|---------------------------------|----------------------------------------------------------------------|-------------------------------------------------------------------------|--------------------------------------------------------------------------------------------------|
|                                 | Сумний Р                                                             | оман Олекса                                                             | андрович                                                                                         |
|                                 | Прізвище: Сунн<br>Ім'я Рона<br>По_батькові: Олек<br>Стать: Ад<br>Тел | ий н<br>н сандрович<br>ллопець <u>т</u><br>реса: [siл.Дніпрс<br>ефон: 9 | Таб_№_учень: 1<br>Дата_народження: 07.11.2003<br>Клас: 11 Літера: Б<br>зважа, 15, кв.4<br>9-2-32 |
| Батьки Успішніст                | гь Участь в олімпіадах У                                             | /часть в спортивних                                                     | змаганнях Участь в заходах ЗНО<br>Мати                                                           |
| Прізвище:                       | Сумний                                                               | Прізвище:                                                               | Сумна                                                                                            |
| Ім'я:                           | Олександр                                                            | Ім'я:                                                                   | Ганна                                                                                            |
| По_батькові:                    | Пилипович                                                            | По_батькові:                                                            | Семенівна                                                                                        |
| Адреса:                         | вул. Дніпровська, 15, кв.4                                           | Адреса:                                                                 |                                                                                                  |
| Місце_роботи:<br>Роб_тел:       | з-д Радіоприлад*                                                     | Місце_роботи:<br>Роб тел:                                               |                                                                                                  |
|                                 | ,                                                                    | 100_104.                                                                |                                                                                                  |
| Новий уч<br>Запись: И 🔸 1 из 49 | иень Вилучити у                                                      | чня                                                                     |                                                                                                  |

## Рисунок А.5- Приклад використання сукупності вкладок

| в       | пення Калькуля          | ція                   |                         |                      |              |                          |       |                |                      |           |
|---------|-------------------------|-----------------------|-------------------------|----------------------|--------------|--------------------------|-------|----------------|----------------------|-----------|
| B       | итрати матеріалу        |                       |                         |                      |              |                          |       |                |                      |           |
| 1       | название                | ~                     | цена 🗸                  | нацені 🗸             | колич 🗸      | CTOMMOCT                 | ь 🗸   | -              | Калькуляція          |           |
| 0       | ситец                   | -                     | 134,00грн               | 10                   | 20           | 2 948,00                 | грн   |                | (проміжня)           |           |
| 6       | бязь                    |                       | 87,00грн                | 10                   | 11           | 1 052,70                 | грн   |                |                      |           |
| 6       | брезент                 |                       | 76,00грн                | 0                    | 10           | 760,001                  | рн    |                | Матеріал             |           |
| e<br>an | ись: И 4 1 из 3         | <b>b b</b>   <b>b</b> | W Her duan              | п пол                | CK .         |                          |       |                | 4 760.70cpm          |           |
|         | Bernare dwoeirv         | DM                    | Adding about            | in the second second |              |                          |       | and the second | [                    |           |
|         | Naumenosau              | /e _ 11               | OURBORN                 |                      |              | er wan -                 | Natie |                | Фурниіура            |           |
|         | наименовани             |                       | роизводил               | • Цен                |              | ед изн +                 | паце  | • 1            |                      |           |
|         | нитки черные № 10 Китаи |                       | ки черные № 1(• Китаи 2 |                      |              | хитаи 25,005рн катушка 0 |       |                |                      | 625,00грн |
| -       | пуговицы желт           | Be NºIºI              | -рмания                 | 20,001               | рн           | шт                       | 0     |                |                      |           |
|         | нитки оелые м           | FIU De                | элоруссия               | 15,001               | рн           | катушка                  | 0     |                | Робота               |           |
| Ŧ       |                         |                       |                         | -                    |              |                          | 0     |                |                      |           |
| Заг     | ись: н 🔸 1 из 3         | ► N 18                | К Нет фил               | лоп пои              | 1CK          | 4                        |       | •              | 526,00грн            |           |
|         |                         |                       |                         |                      |              |                          |       |                |                      |           |
|         | Виконані ро             | боти                  |                         |                      | Kaj          | ькуляц                   | iя    | зам            | овлення              |           |
| 1       | Пошиття І               | Крій:                 | Інше:                   |                      | and a second | rimdada Pakatisian       |       |                |                      |           |
|         | 260,00грн 160           | ),00грн               | 56,00грн                | Co                   | бівартіс     | гь Варт                  | гість | 1              | лдв з пдв            |           |
| 30      | Петлі: Гу               | лзики:                |                         | 6                    | 700,70rph    | 8 710,                   | 91грн | 174            | 2,18грн 10 453,09грн |           |
|         | 30.0000                 | 0000                  |                         |                      | Dre          | NONDER                   | 1     |                | Daim                 |           |
| 1       | 20,001011               | looi bu               |                         |                      | Ви           | ROHATN                   |       |                | SBIT                 |           |

Рисунок А.6 – Приклад використання зв'язаних форм

| 🧾 Продажі           |               |         |            |          |            | _ = ×    |
|---------------------|---------------|---------|------------|----------|------------|----------|
| Код 12              | Д             | ата     | 10.04.20   | 120 Сума | 51 038,4   | 18грн    |
| Отримувач НУ "З     | апорізька пол | ітехнік | • Aa       | upeca    |            |          |
| Дата_оплати         | 10.04.2020    | Ном     | и чеку 📃   | 123 Банк | Приватбанк | •        |
| Φoj                 | ома розраху   | унку    | безналичны | ий 🗾     |            |          |
| Куплені тов         | ари           |         |            |          |            |          |
| Товар 🚽             | Цена 🗸 (      | Скид 🚽  | Количі 🗸   | Сумма 🗸  | ндс 🚽      | Итого 🔺  |
| АВС-финиш           | 31,20€        | 0%      | 12         | 374,40€  | 74,88₴     | 44       |
| Ручка для шкафу     | 125,00€       | 0%      | 8          | 224,00₴  | 44,80₹     | 26       |
| Емаль біла          | 22,00₴        | 0%      | 4          | 88,00€   | 17,60₴     | 10       |
| Молоток 400гр       | 26,00₹        | 0%      | 4          | 104,00₴  | 20,80₹     | 12       |
| Замок гаражний      | 25,00€        | 0%      | 3          | 75,00€   | 15,00₴     | 9 🗸      |
| Запись: 🖬 🔺 🛯 из 5  | ) • • • • •   | Ж Нет   | фильтра    | Поиск    | •          |          |
| Калькуляція прода   | эжі           | Про     | одаж за пе | еріод    | Друк н     | акладної |
| Запись: 🛯 🔸 🕇 из 12 | ► H H3        | Ж Нет   | фильтра    | Поиск    |            |          |

Рисунок А.7 – Приклад використання зв'язаних форм

## ДОДАТОК Б Приклади звітів

| "Are                                                                                        | ельє "Золо                                                                                               | отий на                                                            | персток"                                                                                      | 15                                                   |
|---------------------------------------------------------------------------------------------|----------------------------------------------------------------------------------------------------|--------------------------------------------------------------------|-----------------------------------------------------------------------------------------------|------------------------------------------------------|
| Замовл                                                                                      | ення №                                                                                                   | від 10                                                             | .04.2020                                                                                      |                                                      |
| Изделие : Коствы                                                                            | <mark>сварщика</mark> брез                                                                               | ентовый                                                            | KO JIN YOC TO OF                                                                              | o - 2mr                                              |
| Витрати                                                                                     | матеріалу                                                                                                | на 1 в                                                             | иріб                                                                                          |                                                      |
| Назва                                                                                       | 200                                                                                                    | нашнка                                                             | KLIEKICIE                                                                                     | варпсть                                              |
| брезент                                                                                     | 11,00грн                                                                                                 | 0                                                                  | 1                                                                                             | о,оогрн<br>11,00грн                                  |
| Витрати прин                                                                                | Разом<br>клалних ма                                                                                      | на2издел<br>теріалі                                                | ия:<br>в на 1 из:                                                                             | 39,16грн<br>телие                                    |
| назва                                                                                       | ціна                                                                                                    | нац                                                                | інка кількість                                                                                | вартість                                             |
| застежка для пальто,                                                                        | шуб 150,00                                                                                               | лрн                                                                | 0 2                                                                                           | 300,00грн                                            |
|                                                                                             |                                                                                                    |                                                                    |                                                                                               |                                                      |
|                                                                                             |                                                                                                    |                                                                    |                                                                                               |                                                      |
| Bapı<br>Tomme<br>12.00rpk                                                                   | Разом<br>гість робіт<br>Покрій Пес<br>5,00грн 2,00                                                       | на2издел<br>гнаод)<br>тлі Гуд<br>Огрн 3,0                          | ия:<br>ин виріб<br><u>зякя Івш</u><br>Огрн 0.00г                                              | 22,00грн<br>22,00грн<br>22,00грн                     |
| Bapr<br>Iomus<br>12.00px<br>Bapricts pol                                                    | Разом<br>РіСть робіт<br>Покрій Пе<br>5,00грн 2,00<br>біт на 2 изде:<br>ть замов теми                     | на2издел<br>г на оди<br>тлі Гуд<br>Лярн 3,0<br>люя -               | иня:<br>ин виріб<br><u>зики Інш</u><br>Огрн 0,000<br>44,0<br>171,16 гор                       | 22,00грн<br>е<br>рн<br>0грж                          |
| Bapri<br>12.00rph<br>Bapricrb pol<br>Cofis apric                                            | Разом<br>сість робіл<br>Покрій Пе<br>5.00грн 2.00<br>біт на 2 изде<br>ть замовленн                       | на 2 издел<br>г на оди<br>тлі Гуд<br>Ларн 3,0<br>лия -<br>ия       | ия:<br>ин виріб<br><u>зики Інш</u><br><sup>Огрн</sup> 0.000<br>44,0<br>171,16грн<br>Велеіст   | 22,00грн<br>не<br>рн<br>10грж                        |
| Bap1       Пошив       12.00грн       Bapricra pol       Cofis apric       Bapr       222,5 | Разом<br>Рість робіл<br>Покрій Пе<br>5.00грн 2.00<br>Біт на 2 изде:<br>Ть Замовленн<br>ість [<br>1грн 44 | на 2 издег<br>F На Одј<br>тлај Гуд<br>лик -<br>IS<br>ПДВ<br>,50грн | ин:<br>ин виріб<br><u>якки Інш</u><br>Огрн 0.000<br>44.0<br>171,16грн<br>Вартість з<br>267,01 | 22,00грн<br>е<br>рн<br>0гря<br>1<br>1<br>1ДДВ<br>грн |

| $\rightarrow$            | м.Запоріжжя, п   | вул. Моло,  | децька, 13;       | тел. 213-34-65 |         |  |
|--------------------------|------------------|-------------|-------------------|----------------|---------|--|
|                          | Bu               | грати<br>за | фурніту<br>2020 г | ри             |         |  |
| Найменовання             | номер замовления |             | кількість         | 8              | сума    |  |
| застежка для пальто, шуб |                  |             |                   |                |         |  |
|                          | 18               |             | 2                 |                | 300,008 |  |
|                          |                  | Итого:      | 2                 | ]              | 300     |  |
| нитки белые №10          |                  |             |                   |                |         |  |
|                          | 1                |             | 20                |                | 300,008 |  |
|                          |                  | Итого:      | 20                | ]              | 300     |  |
| нитки черные № 10        |                  |             |                   |                |         |  |
|                          | 1                |             | 5                 |                | 125,00€ |  |
|                          | 16               |             | 5                 |                | 150,008 |  |
|                          | 18               |             | 1                 |                | 30,00€  |  |
|                          |                  | Итого:      | 11                |                | 305     |  |
| пуговицы желтые №143     |                  |             |                   |                |         |  |
|                          | 1                |             | 10                |                | 200,008 |  |
|                          | 8                |             | 5                 |                | 15,008  |  |
|                          | 15               |             | 5                 |                | 15,008  |  |
|                          | 17               |             | 10                |                | 300,008 |  |
|                          |                  | Итого:      | 30                |                | 530     |  |
|                          |                  |             |                   |                |         |  |
|                          |                  |             |                   |                |         |  |
|                          |                  |             |                   |                |         |  |
|                          |                  |             |                   |                |         |  |
|                          |                  |             |                   |                |         |  |

| 13            | б Терди                                            | APKET"          |                     |
|---------------|----------------------------------------------------|-----------------|---------------------|
|               | Прайс                                              | лист на         |                     |
|               | на 20.                                             | 03.2020         |                     |
| zpyna mosapsd | товар                                              | країна-виробник | ціна                |
| будматеріани  | a protection                                       | 20102020        |                     |
|               | АВС-финиш                                          | Украина         | 70,00e              |
|               | АВС-финиш                                          | Польша          | 70,00e              |
|               | АВС-старт                                          | Пољша           | 78,00 <del>0</del>  |
|               | necox                                              | Украина         | 150,00 <del>0</del> |
|               | цемент М400                                        | Украина         | 550,00e             |
| деревин а     |                                                    |                 |                     |
|               | дсп                                                | Україна         | 36,00 <del>0</del>  |
|               | Дошка 1,5м10,2м10,04м                              | Україна         | 49,00e              |
|               | Дошка 1,2м*0,5м*0,02м                              | Україна         | 36,00 <del>0</del>  |
|               | Лист 2,2 м <sup>-1</sup> , 7 м <sup>-0</sup> ,03 м | Україна         | 15,00 <del>0</del>  |
|               | Брусок 0,25м* 0,04м* 0,04м                         | Україна         | 21,008              |
| інструльнти   | (214)(128)(1                                       |                 |                     |
|               | Рубанок великий                                    | Україна         | 24,008              |
|               | Пила по металу                                     | Україна         | 15,00e              |
|               | Молоток 600 гр                                     | Белорусь        | 27,00ē              |
|               | Плоскоту бці                                       | Белорусь        | 28,00e              |
|               | Молоток 400 гр                                     | Белорусь        | 15,00 <del>0</del>  |
|               | Рубанок малий                                      | Україна         | 15,00ē              |
|               | Зубило                                             | Белорусь        | 33,00e              |
|               | Рубанок середн й                                   | Україна         | 20,00e              |
|               | Пила по дереву                                     | Україна         | 12,008              |
|               |                                                    |                 | <b>C</b>            |

| Image     Temp     Units     Kinamicra     Cyna       12     30.04.2020     Pyrea_ans_unadpy     125.002     8     224.002       Exame Gina     22.002     4     880.002       Monerore 400rp     26.002     4     90.002       ABC-deriveru     31.002     3     75.002       ABC-deriveru     31.002     3     75.002       13     13.08.2020     Stanse Gina     22.002     4     88.002       ABC-deriveru     31.002     24.002     5     216.002       14     10.02.2020     Exame Gina     25.002     5     120.002       15     12.01.2020     Exame Gina     35.002     2     70.002       15     12.01.2020     Monerori 400rp     26.002     5     120.002       16     10.02.2020     Exame Gina     15.002     1     15.002       16     10.02.2020     Exame Gina     15.002     1     15.002       16     10.02.2020     Exame Gina     15.002     2     4                                                                                           |       |            |                           |                            |           |               |
|----------------------------------------------------------------------------------------------------|-------|------------|---------------------------|----------------------------|-----------|---------------|
| 12   10.04.2020   8   224,002     1   50.00   22,002   4   88,002     1   50.00   22,002   4   88,002     1   60.00   25,002   4   104,002     1   30.00   25,002   3   10,002     13   33.03.2020   80-dynesu   51,202   4   88,002     14   10.02.2020   880-dynesu   51,002   4   88,002     14   10.02.2020   800-dynesu   55,002   2   70,002     15   12.01.2020   5   120,002   5   120,002     15   12.01.2020   5   120,002   5   120,002     16   10.02.2020   5   125,002   5   125,002     17   10.02.2020   9   5   125,002   1   15,002   1   15,002     16   10.02.2020   6   8   14,002   1   15,002   1   15,002   1   14,002   14,002   1   14,002   1   14,002   1   10,002   1                                                                                                    | Ном   | Дата       | Товар                     | Ціна                       | Кількість | Сума          |
| Ручка для шлафу     125,002     8     224,002       Калья біла     22,002     4     86,002       Калья біла     25,002     3     75,002       13     13,03,2020     51,002     3     75,002       13     13,03,2020     51,002     4     88,002       14     10,02,2020     6     216,002     4     88,002       14     10,02,2020     51,002     5     120,002       15     12,01,2020     5     120,002     5     120,002       16     10,02,2020     5     120,002     5     120,002       16     10,02,2020     5     120,002     5     120,002       17     10,02,2020     70,002     5     120,002     1     15,002       16     10,02,2020     8     140,002     5     120,002       16     10,02,2020     8     140,002     1     15,002       16     10,02,2020     10     12,002     1     15,002       17                                                                                                    | 12    | 10.04.2020 |                           |                            |           |               |
| Влале біла     22,002     4     88,002       Молоток 4007р     26,002     4     104,002       Авлок паражний     25,002     3     75,002       13     13,03,2020     20,002     4     88,002       13     13,03,2020     50,002     4     88,002       14     10,02,2020     4     88,002     5     126,002       14     10,02,2020     5     50,002     5     120,002       15     12,01,2020     5     120,002     5     120,002       16     10,02,2020     5     120,002     5     120,002       16     10,02,2020     5     120,002     5     120,002       17     10,02,2020     70,002     5     130,002       16     10,02,2020     70,002     5     130,002       17     10,02,2020     70,002     2     44,002       17     10,02,2020     8,002     1     15,002       18     31,01,2020     2,000,002     1                                                                                                    |       |            | Ручка для шкафу           | 125,00e                    | 8         | 224,00e       |
| Молсток 400р     26,002     4     104,002       33 08,2020     35,082,022     37,002     37,402       13     13,08,2020     22,002     4     88,002       14     10,02,2020     4     88,002     21,002     4     124,002       14     10,02,2020     4     88,002     21,002     4     124,002       14     10,02,2020     4     124,002     31,002     2     70,002       14     10,02,2020     5     120,002     31,002     31,002     31,002       15     12,01,2020     6,002     5     120,002     31,002     31,002       16     12,01,2020     10,002,002     10,002     15,002     1     15,002       16     10,002,2020     10,002,002     2     40,002     14,002     14,002       16     10,002,2020     10,002,002     1     140,002     14,002     140,002       16     10,002,2020     10,002,002     10,002,002     10,002     10,002,002     10,002,002     10                                                                                     |       |            | Емаль біла                | 22,00e                     | 4         | 88,008        |
| Замок гаражний     25,002     3     75,002       ABC-финкш     51,202     12     374,402       13     13,08,2020     22,002     4     88,002       14     10,02,2020     ABC-финкш     51,202     4     28,002       14     10,02,2020     Favars 6/m     51,202     4     124,002       14     10,02,2020     Favars 6/m     51,202     2     70,002       15     12,01,2020     Favars 6/m     5     120,002     5     120,002       15     12,01,2020     Monorox 4000p     26,002     5     120,002       16     10,002,2020     Monorox 4000p     26,002     5     130,002       16     10,002,2020     Monorox 600p     5,002     2     44,002       16     10,002,2020     Favars 6/m     5,002     312,002     312,002       16     10,002,2020     Favars 6/m     2,002     8     176,002       16     10,002,2020     Favars 6/m     2,002     8     176,002                                                                                              |       |            | Monorox 400rp             | 26,00e                     | 4         | 104,002       |
| АВС-финици     31,202     12     374,402       13     13.08,2020     Exaze бira     22,002     4     88,002       14     10.02,2020     SBC-финици     31,202     4     28,002       14     10.02,2020     SBC-финици     31,202     4     24,002       14     10.02,2020     SBC-финици     31,202     2     70,002       14     10.02,2020     Saxos rapaxensiú     24,002     5     120,002       15     12,01,2020     Mancros 400p     25,002     5     130,002       15     12,01,2020     Mancros 400p     26,002     5     130,002       16     V     Pofestos sezustivit     5,002     1     10,002       16     Loc.02,000     SSC02     4     140,002       16     10,02,2020     SSC02     3     12,002       17     10,02,2020     SSC02     SSC02     3     12,002       18     31,01,2020     Saxos rapaxensiá     22,002     SSC02     3     30,002  <                                                                                              |       |            | Замок гаражний            | 25,00e                     | 3         | 75,00E        |
| 13     13.03.2020     Exaze бina     22.002     4     88.002       14     10.02.2020     SBC-финении     31.202     4     24.002       14     10.02.2020     Exaze бina     25.002     2     70.002       14     10.02.2020     Exaze бina     25.002     2     70.002       14     10.02.2020     Exaze бina     25.002     5     120.002       15     12.01.2020     Moncros 400p     25.002     5     130.002       15     12.01.2020     Moncros 400p     25.002     5     130.002       16     10.02.2020     Fores     22.002     1     15.002       16     10.02.2020     Exaze бina     53.002     4     140.002       16     10.02.2020     Exaze бina     51.02     10     312.002       17     10.02.2020     Exaze бina     21.002     2     30.002       18     31.01.2020     Exaze бina     21.002     2     30.002       18     31.01.2020     Moncrox 600p                                                                                         |       |            | АВС-финиш                 | 31,208                     | 12        | 374,408       |
| Билль біла     22,02     4     88,002       14     10,02,2020     860-финици     56,002     6     216,002       14     10,02,2020     Билљь біла     35,002     2     70,002       14     10,02,2020     Билљь біла     35,002     2     70,002       15     12,01,2020     Билљь біла     24,002     5     125,002       15     12,01,2020     Билљь біла     25,002     5     125,002       16     12,01,2020     Кологок 4000-р     26,002     5     150,002       16     10,02,2020     Кологок 400-р     20,002     1     15,002       16     10,02,2020     Кологок 400-р     6,002     4     24,002       16     10,02,2020     Кологок 400-р     5,002     3     35,002       16     10,02,2020     Кологок 6,00-р     5,002     3     35,002       17     10,02,2020     Кологок 6,00-р     2,002     4     88,002       18     31,01,2020     Кологок 6,00-р     5,002     2 </td <td>13</td> <td>13.03.2020</td> <td></td> <td></td> <td></td> <td></td> | 13    | 13.03.2020 |                           |                            |           |               |
| нуточок алкоміністений 25/25 56,002 6 2216,002<br>ABC-финяци 25/25 42,002 4 224,802<br>14 10.02.2020 2 2000<br>15 22.01.2020 2 2000<br>15 22.01.2020 2 2000<br>16 2000 1000 1000 1000 1000<br>17 10.02.2020 1000 1000 1000 1000<br>18 31.01.2020 1000 1000 1000 1000 1000<br>18 31.01.2020 1000 1000 1000 1000 1000 1000<br>19 10.02.2020 1000 1000 1000 1000 1000 100                                                                                                    |       |            | Емаль біла                | 22,002                     | 4         | 88,002        |
| ABC-финици     31,202     4     124,802       14     10.02.2020     5     70,002       Pyrka gate pria     24,002     5     120,002       15     12.01.2020     5     120,002       15     12.01.2020     5     125,002       16     12.01.2020     70,002     5     125,002       16     12.01.2020     70,002     5     125,002       16     12.01.2020     70,002     1     15,002       16     10.02.2020     7     44,002     1     15,002       16     10.02.2020     7     44,002     1     44,002       16     10.02.2020     8     176,002     1     120,002       17     10.02.2020     8     176,002     2     300,002       17     10.02.2020     3amor, rapameniná     25,002     12     300,002       18     31.01.2020     Manor no 600p     5,002     2     10,002       18     31.01.2020     Manor no 600p     5,002 <t< td=""><td></td><td></td><td>куточок алюмінієвий 25х25</td><td>36,002</td><td>6</td><td>216,008</td></t<>                 |       |            | куточок алюмінієвий 25х25 | 36,002                     | 6         | 216,008       |
| Властеко     Бластеко     Бластеко     55,002     2     70,002       Власт гарансний     24,002     5     120,002       15     12,01,2020     25,002     5     125,002       15     12,01,2020     Pydramor rapanchuki     25,002     5     130,002       15     12,01,2020     Pydramor rapanchuki     15,002     1     15,002       16     10,02,2020     Pydramor seminiki     55,002     2     44,002       16     10,02,2020     A8C-rapar     6,002     4     140,002       16     10,02,2020     Noner on 6/ma     31,202     10     312,002       17     10,02,2020     A8C-rapar     6,002     6     36,002       17     10,02,2020     Manor rapanchuki     22,002     12     300,002       18     31,01,2020     Manor rapanchuki     25,002     12     300,002       18     31,01,2020     Manor rapanchuki     22,002     5     10,002                                                                                                    | 14    | 10.02 2020 | АВС-финиш                 | 31,202                     | 4         | 124,802       |
| Рукка дате риа     24,002     5     120,002       Замок гаражний     25,002     5     125,002       15     12,01,2020     Мологок 400гр     26,002     5     130,002       16     Рубанок келикий     15,002     1     15,002       16     Рубанок келикий     50,002     2     44,002       16     10,02,2020     АВС-крит     6,002     4     140,002       16     10,02,2020     АВС-крит     51,202     10     312,002       17     10,02,2020     Калак б/ка     2,2002     8     176,002       17     10,02,2020     Замок гаражний     25,002     12     300,002       18     31,01,2020     Мологок 600гр     5,002     1     300,002       18     31,01,2020     Мологок 600гр     5,002     2     10,002                                                                                                    | -     |            | Емаль біла                | 35,00e                     | 2         | 70,00e        |
| 15     12.01.2020     5     125,002       15     12.01.2020     Млюток 400гр     26,002     5     130,002       1     Рубанок келикий     15,002     1     15,002     1       1     Рубанок келикий     15,002     1     15,002     1       1     Рубанок келикий     22,002     2     44,002       1     АВС-кларт     6,002     4     140,002       16     10,02,2020     АВС-кларт     51,002     10     512,002       16     10,02,2020     АВС-кларт     51,002     10     512,002       17     10,02,2020     Какла б/ла     22,002     8     176,002       17     10,02,2020     Какла б/ла     22,002     12     300,002       18     31,01,2020     Молоток 600гр     5,002     2     10,002       18     31,01,2020     Колаток 600гр     5,002     2     10,002                                                                                                    |       |            | Ручка две рна             | 24,002                     | 5         | 120,00e       |
| 15 12.01.2020   Μανστοκ 400rp 26,000   9/Ganox εενικικώ 15,000   πεσοκ 22,000   20.00 2   480-σταρτ 6,000   40.002   10 02.002   10 02.002   10 02.002   10 02.002   10 02.002   10 02.002   10 02.002   10 02.002   10 02.002   10 02.002   10 02.002   10 02.002   11 10.02.002   12 300.002   13 10.02.002   14 10.02.002   15 10.02.002   16 31.01.02.002   17 10.02.002   18 31.01.2020   10 31.01.002   10 31.01.002   10 31.01.002                                                                                                    |       |            | Замок гаражний            | 25,002                     | 5         | 125,00e       |
| Молстон 400гр     26,002     5     130,002       Рубанок келикий     15,002     1     15,002       лесок     22,002     2     44,002       ABC-старт     6,002     4     24,002       10,02,2020     ABC-финиц     51,002     1     10,002       16     10,02,2020     ABC-финиц     51,202     10     512,002       16     480-финиц     51,202     10     512,002     10     512,002       17     10,02,2020     ABC-старт     6,002     6     36,002       17     10,02,2020     3амок гаражний     22,002     12     300,002       18     31,01,2020     Замок гаражний     25,002     12     300,002       18     31,01,2020     Молоток 600гр     5,002     2     10,002       18     31,01,2020     Молоток 600гр     5,002     2     10,002                                                                                                    | 15    | 12.01.2020 |                           |                            |           |               |
| Рубанох зеликий 15,002 1 15,002<br>несок 22,002 2 44,002<br>АВС-старт 6,002 4 24,002<br>Биаль біла 55,002 4 140,002<br>15 10,02,2020<br>АВС-финица 31,202 10 312,002<br>несок 22,008 6 36,002<br>КаС-старт 6,002 6 36,002<br>10 02,2020 4 88,002<br>17 10,02,2020 2 2002 4 88,002<br>17 10,02,2020 2 2002 12 300,002<br>18 31,01,2020<br>18 31,01,2020 5 110,002                                                                                                    |       |            | Monorox 400rp             | 26,00e                     | 5         | 130,00e       |
| несок     22,002     2     44,002       ABC-старт     6,002     4     24,002       Exano 6/m     35,002     4     140,002       16     10,02,2020     ABC-финкци     51,202     10     312,002       recox     RBC-финкци     51,202     8     176,002       ABC-старт     6,002     8     176,002       ABC-старт     6,202     4     88,002       17     10,02,2020     4     88,002       17     10,02,2020     3амок гаражний     25,002     12     300,002       18     31,01,2020     3амок гаражний     25,002     12     300,002       18     31,01,2020     Мологок 600гр     5,002     2     10,002                                                                                                    |       |            | Рубанок великий           | 15,00e                     | 1         | 15,00e        |
| АВС-старт     6,000     4     24,000       16     10,02,2020     АВС-финкци     35,000     4     140,000       16     10,02,2020     АВС-финкци     31,200     10     312,000       16     АВС-старт     2,2000     8     176,000       16     КВС-старт     6,000     6     36,000       17     10,02,2020     3аман гарансний     25,000     12     300,000       18     31,01,2020     3аман гарансний     25,000     12     300,000       18     31,01,2020     Манагон 600пр     5,000     2     10,000                                                                                                    |       |            | necos                     | 22,00e                     | 2         | 44,00e        |
| 10     02.020     АВС-финкции     55,002     4     140,002       16     10.02,2020     ABC-финкции     51,202     10     51,2002       16     Record     22,002     8     176,002       16     ABC-graph     6,002     6     36,002       17     10.02,2020     22,002     12     300,002       18     31.01,2020     25,002     12     300,002       18     31.01,2020     5,002     2     10,002       18     31.01,2020     5,002     2     10,002                                                                                                    |       |            | ABC-crapt                 | 6,008                      | 4         | 24,008        |
| 16     10.02.2020     АВС-финкци     31.202     10     312,002       несок     22,000     8     176,002       АВС-старт     6,002     6     36,002       10     10.02.2020     8     176,002       10     20.00     4     88,002       17     10.02.2020     3амак гаракский     25,002     12     300,002       18     31.01.2020     Малоток 600р     5,002     2     10,002       18     31.01.2020     Кальк біла     22,002     5     110,002                                                                                                    |       |            | Емаль біла                | 35,00e                     | 4         | 140,002       |
| АВС-финяции 31,202 10 312,002<br>лесон 22,000 8 176,002<br>ВОС-старт 6,002 6 36,002<br>17 10.02,2020<br>17 10.02,2020<br>18 31.01,2020<br>Молоток 600-р 5,002 2 10,002<br>Емаль 6/ла 22,002 5 110,002                                                                                                    | 16    | 10.02.2020 |                           |                            |           |               |
| лесок     22,00e     8     176,00e       ABC-crapr     6,00e     6     36,00e       Ewawe 6/ma     22,00e     4     88,00e       17     10,02,2020     22,00e     12     300,00e       18     31,01,2020     Monor ox 600p     5,00e     2     10,00e       Ewawe 6/ma     22,00e     5,00e     2     10,00e                                                                                                    |       |            | АВС-финиш                 | 31,208                     | 10        | 312,00e       |
| АВС-старт 6,002 6 36,002<br>Емаль біла 22,002 4 88,002<br>17 10.02.2020<br>Замок гаранний 25,002 12 300,002<br>18 31.01.2020<br>Мологок 600-р 5,002 2 10,002<br>Емаль біла 22,002 5 110,002                                                                                                    |       |            | necox                     | 22,00ē                     | 8         | 176,00e       |
| Емаль біла     22,002     4     88,002       17     10.02.2020     3амок гаражний     25,002     12     300,002       18     31.01.2020     Мологок 600гр     5,002     2     10,002       18     5,002     5     10,002     10,002                                                                                                    |       |            | ABC-crapt                 | 6,008                      | 6         | 36,002        |
| 17 10.02.2020<br>Замок гаражний 25,002 12 300,002<br>18 31.01.2020<br>Молоток 600гр 5,002 2 10,002<br>Емаль біла 22,002 5 110,002                                                                                                    |       |            | Емаль біла                | 22,00e                     | 4         | 88,002        |
| Замок гаражний 25,002 12 300,002<br>18 31.01.2020<br>Молоток 600гр 5,002 2 10,002<br>Емаль біла 22,002 5 110,002                                                                                                    | 17    | 10.02.2020 |                           |                            |           |               |
| 18 31.01.2020<br>Monorox 600rp 5,000 2 10,000<br>Exauto 6ina 22,000 5 110,000                                                                                                    | 20152 | 1000000000 | Замок гаражний            | 25,00e                     | 12        | 300,00e       |
| Малоток 600-р 5,002 2 10,002<br>Емаль біла 22,002 5 110,002                                                                                                    | 18    | 31.01.2020 | 107531 7-109907           | A CONTRACTOR OF CONTRACTOR | 1990      | 1407 2010 202 |
| Eviane 6/ma 22,008 5 110,008                                                                                                    |       |            | Monorok 600rp             | 5,008                      | 2         | 10,002        |
|                                                                                                    |       |            | Емаль біла                | 22,00e                     | 5         | 110,00e       |
|                                                                                                    |       |            |                           |                            |           |               |
|                                                                                                    |       |            |                           |                            |           |               |
|                                                                                                    |       |            |                           |                            |           |               |
|                                                                                                    |       |            |                           |                            |           |               |

21 березня 2020 р.

Сгр. 1 из 1

| 6                  | 000 "ПРОДСЕРВИС" |            |                |  |  |
|--------------------|------------------|------------|----------------|--|--|
|                    | Замовлення за 20 | 020 piĸ    |                |  |  |
| Замовник           | Намер замовлення | Дата       | Сута           |  |  |
| з-д "Палімер"      | 31               | 04 02 2020 | 3 4 90 00 004  |  |  |
|                    |                  | Bearo      | 3 480 00 mm    |  |  |
| vade "Eerisva"     |                  | Doero.     | 5 400,00 Ipn.  |  |  |
| кафе верізка       | 41               | 23.01.2020 | 8770,00 грн.   |  |  |
|                    | 40               | 23.01.2020 | 6 4 40,00 грн. |  |  |
|                    | 43               | 23.02.2020 | 9 6 99,20 грн. |  |  |
|                    |                  | Boero:     | 24 909,20 грн. |  |  |
| кафе "Наші страви" |                  | 100000     | 27.280.27      |  |  |
|                    | 47               | 05.05.2020 | 59 000,00 грн. |  |  |
|                    |                  | Bcero:     | 59 000,00 грн. |  |  |
| столовая №15       |                  |            |                |  |  |
|                    | 30               | 04.01.2020 | 9 032,66 грн.  |  |  |
|                    | 48               | 05.05.2020 | 21 258,00 грн. |  |  |
|                    | 44               | 06.05.2020 | 1 907,20 грн.  |  |  |
| -                  |                  | Bcero:     | 32 197,86 грн. |  |  |
|                    |                  | Разом: 1   | 19 587,06 грн. |  |  |
|                    |                  |            |                |  |  |
|                    |                  |            |                |  |  |
|                    |                  |            |                |  |  |
|                    |                  |            |                |  |  |
|                    |                  |            |                |  |  |
|                    |                  |            |                |  |  |
|                    |                  |            |                |  |  |
|                    |                  |            |                |  |  |
|                    |                  |            |                |  |  |
|                    |                  |            |                |  |  |
|                    |                  |            |                |  |  |
| 6 m nocu g 2020 n  |                  | Cm         | раница 1 из 1  |  |  |

|     |            | C           | клад       | постачань              |                   |         |             |
|-----|------------|-------------|------------|------------------------|-------------------|---------|-------------|
|     | D          | [остачальни | нк Запор   | ізыкий молокозавод №1  |                   |         |             |
| Ном | Дата       | Сума        | Група      | Назва товару           | Ціна              | Кілык   | Сума        |
| 2   | 06.05.2020 | 6770 грн    |            | 1 March 1              |                   |         |             |
|     |            |             | Молочні пр | одукти                 |                   |         |             |
|     |            |             |            | Йогурт ф руктовий      | 11,2 грн          | 5/0     | 560,00 rp   |
|     |            |             |            | Йогурт вершковий       | 9,6 грн           | 100     | 960,00 rp   |
|     |            |             |            | Сметана 21%            | 33 грн            | 50      | 1 650,00    |
|     |            |             |            | Молоко згущене         | 26 грн            | 50      | 1 300,00    |
|     |            |             |            | Сметана 12,5%          | 23 грн            | 100     | 2 300,00    |
|     |            |             |            |                        |                   | 6       | 770.00 rp+  |
| 3   | 06.05.2020 | 47455 грн   |            |                        |                   |         |             |
|     |            |             | Молочні пр | од укти                |                   |         |             |
|     |            |             |            | Сметана 12,5%          | 23 грн            | 35      | 805,00 m    |
|     |            |             |            | Сметана 21%            | 33 грн            | 50      | 1 650.00    |
|     |            |             |            | Масло верш кове        | 200 грн           | 100     | 20 000.00   |
|     |            |             |            | Масло верш кове екстра | 250 грн           | 100     | 25 000.00   |
|     |            |             |            |                        |                   | 47      | 7 455 00 m  |
| 4   | 06.04.2020 | 2140 грн    |            |                        |                   |         |             |
|     |            |             | Молочні пр | оод укти               |                   |         |             |
|     |            |             |            | Йогурт ф руктовий      | 11,2 грн          | 50      | 560,00 m    |
|     |            |             |            | Йогурт вершковий       | 9,6 грн           | 50      | 480,00 m    |
|     |            |             |            | Сметана нежирна        | 22 грн            | 50      | 1 100,00    |
|     |            |             |            |                        |                   | 2       | 140.00 rp н |
|     |            |             |            |                        | age of the second | 2010-05 |             |